# VC-TR1 快速使用手册

www.Lumens.cn

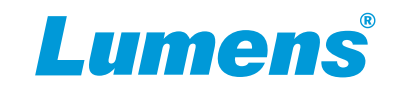

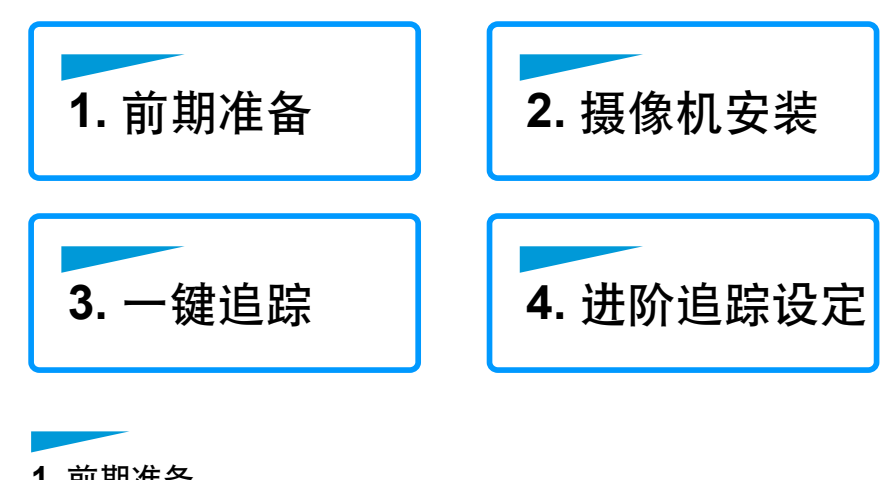

# 1. 前期准备

- 1.1 VC-TR1 自动追踪摄影机及配件。
- 1.2 下载并安装Lumens CMS 软体 https://www.MvLumens.com/CMS ·
- 1.3 VC-TR1与相关连接设备(如:电脑/LC200), 需位于同一网段。

# 2. 摄像机安装

2.1 VC-TR1可使用配件DC 12V电源线供电或支援PoE+(IEEE802.3at)供电。 2.2 预设最佳解析度度为 1080P, 可使用CMS软体或机台底座调整解析度。 2.3 支援追踪距离: 4~15m,建议最佳追踪距离: 8m。 2.4 支援安装高度: 2~3m,建议最佳安装高度: 2.4m。

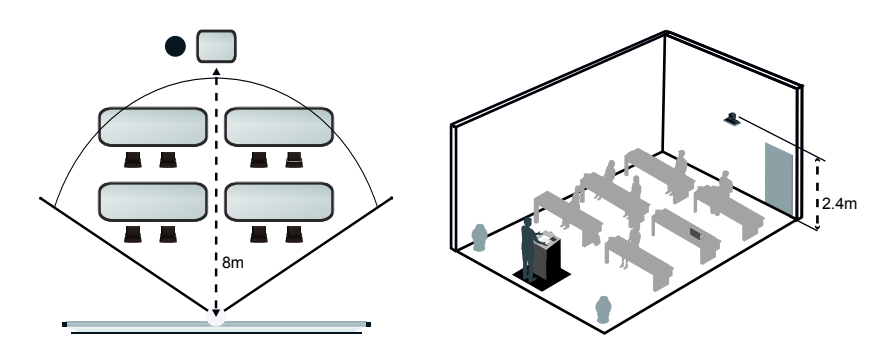

# 3. 一键追踪

3.1 启动追踪摄影机。 3.2 追踪对象站在摄影机前方 4~15米处。 3.3 按下遥控器F1按钮,摄影机开始自动追踪。

- 4. 进阶追踪设定
- 4.1 进行设定前,请先按下遥控器F2按钮,关闭自动追踪功能。
- 4.2 启动Lumens CMS软体。 4.3 等待5-7秒, VC-TR1会显示于Device List。
- -> 双击该摄像机,可预览即时影像。

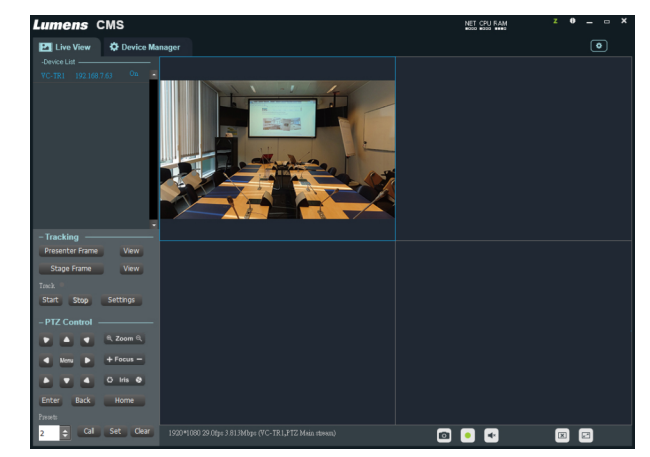

\*手动新增摄像机:点击Device Manager, 依下图步骤1~5新增VC-TR1。

|          | Lumens                 | s CMS          |                |                |                                  | i .           | l       |                     | 0           |  | × |
|----------|------------------------|----------------|----------------|----------------|----------------------------------|---------------|---------|---------------------|-------------|--|---|
| (5       | Live Vie               | w 🗘 Device Man |                |                |                                  |               |         |                     | ٢           |  |   |
|          | Managed Devices        |                |                |                |                                  |               |         |                     |             |  |   |
|          | +Add Device            |                | Device EConfig | uration        | Add Device                       |               |         | × Filter            |             |  |   |
|          | No. De                 | evice Name     | IP Address     | MAC Addre      |                                  |               |         | 1 Number            | Status      |  |   |
|          | 001 VC                 | D-TR1          | 192.168.4.51   | DC:E2:AC:01    |                                  |               |         | M2I4OKRUJ640C       | 5 connected |  |   |
|          |                        |                |                |                |                                  | 192.168.4.51  |         |                     |             |  |   |
|          |                        |                |                |                |                                  | 5000          |         |                     |             |  |   |
|          |                        |                |                |                |                                  | admin         |         |                     |             |  |   |
|          |                        |                |                |                |                                  | ••••          |         |                     |             |  |   |
|          |                        |                |                |                | Ensure that IP and LAN share Add |               | Add     |                     |             |  |   |
|          | Search Device          |                |                |                | the main arrest                  | ir nërset     |         |                     |             |  |   |
| 3        | +Add to Device Manager |                | Network        | C Refresh      |                                  | Q Stop Search |         | Upgrade Filter      |             |  |   |
|          | No. De                 | evice Mane     | IP Address     | MAC Address    |                                  | ∎odel         | Version | Serial Mumber       |             |  |   |
| (2       | 001 90                 | 2-TR1          | 192.168.4.51   | DC:E2:AC:01:E0 | 0.06                             | VC-TR1        | 1.1.08  | J451H1M2I4OKRUJ640C | 5           |  |   |
| <u> </u> |                        |                |                |                |                                  |               |         |                     |             |  |   |
|          |                        |                |                |                |                                  |               |         |                     |             |  |   |
|          |                        |                |                |                |                                  |               |         |                     |             |  |   |
|          | 1                      |                |                |                |                                  |               |         |                     |             |  |   |

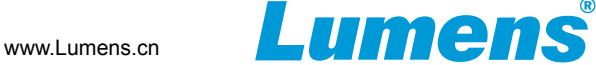

### 4.4 Presenter Frame

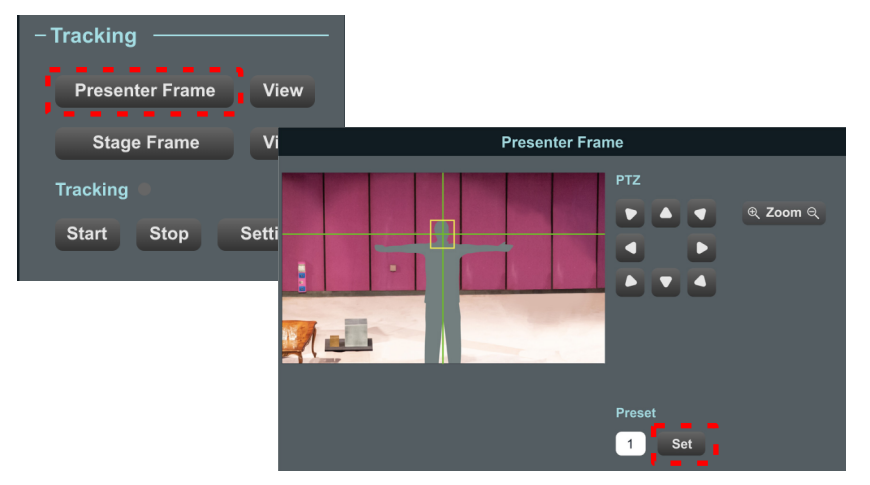

### 4.5 Stage Frame

若自动追踪摄影机失去追踪目标<sup>,</sup>将会回到此主场景。 点击[Stage Frame], 以Zoom & 方向键调整后点选[Set]。 →建议设置全舞台场景。

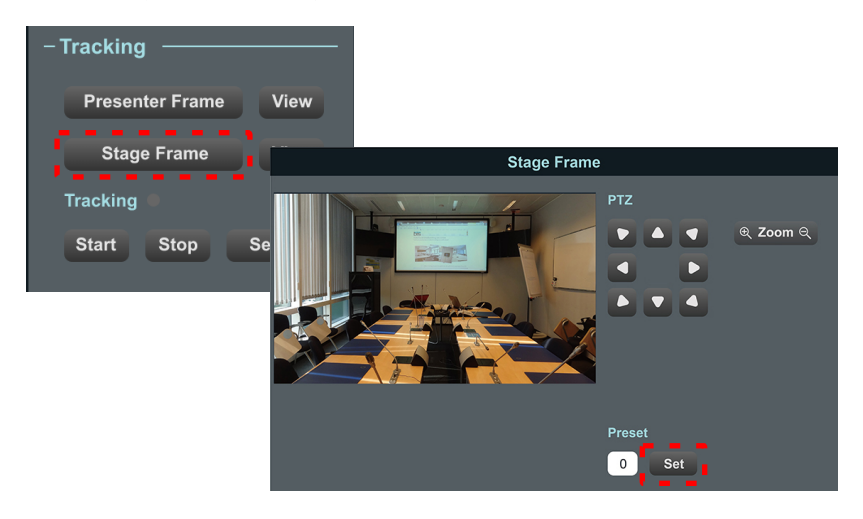

## 4.6 追踪区域

此为自定义区域<sup>,</sup>当追踪对象进入该区域时<sup>,</sup>即启动追踪。 点击[Setting]>[Tracking area]<sup>,</sup>点击滑鼠左键<sup>,</sup>拖曳画出追踪区域。 点选[Save]> [Return] 回到主画面。

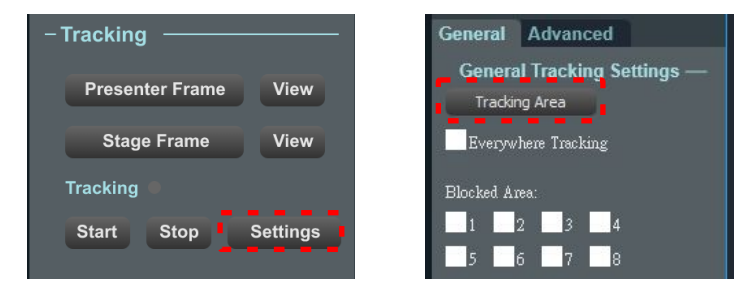

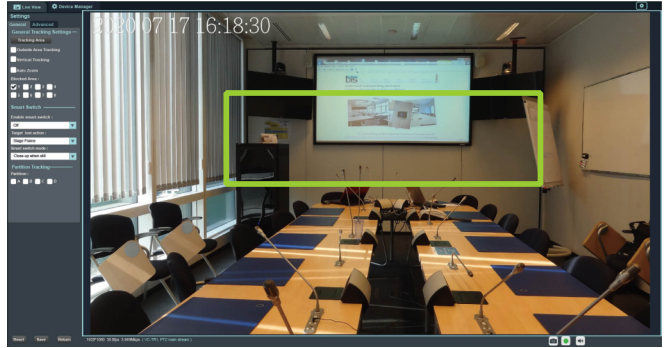

### 4.7 Blocked Area

此为自定义屏蔽区域,屏蔽可能影响追踪准确度的移动物体。 勾选方格,点击滑鼠左键,拖曳画出屏蔽区域。 点选[Save]> [Return] 回到主画面。

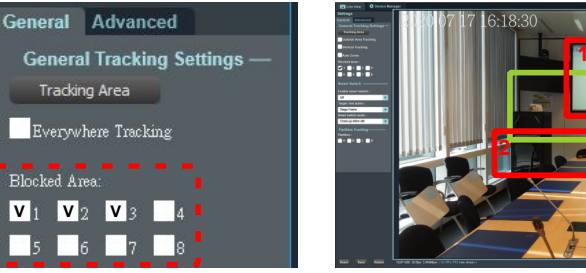

4.8 按下[Start] 立即启动追踪功能<sup>,</sup>体验自动追踪带来的方便。